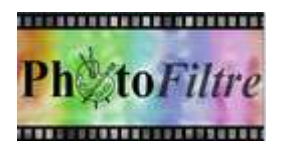

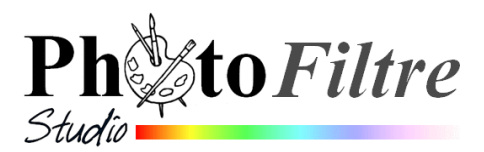

## Les propriétés communes de l'outil [Ligne]

d'après le Manuel de l'utilisateur

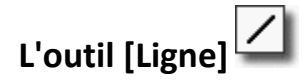

Pour dessiner une ligne :\_\_\_

Sélectionner l'outil Ligne de la Palette d'outils

Placer le pointeur de la souris à l'endroit exact où doit commencer la ligne à tracer sur l'image affichée.

Cliquer avec le bouton **gauche** de la souris, maintenir le bouton de la souris enfoncé et déplacer le pointeur de la souris jusqu'à l'endroit souhaité. *PhotoFiltre* a tracé une ligne.

NOTES :

- 1. L'outil [Ligne] utilise une sélection spéciale qui permet un aperçu en temps réel, il est donc possible d'annuler à tout moment le tracé en appuyant sur la touche [Esc].
- 2. En maintenant la touche [Maj] enfoncée pendant le déplacement, on obtient des lignes parfaitement horizontales, verticales ou formant un angle de 45 degrés

## Les options de l'outil Ligne

- Couleur.
  - La ligne prend la même couleur que la couleur de 1<sup>er</sup> plan de la Palette de couleurs
    Epaisseur

L'épaisseur est à définir par frappe au clavier ou activation des listes de choix

- Opacité
   L'opacité est à définir par frappe au clavier ou activation des listes de choix
- Pointes de Flèche
   La ligne peut être terminée par une pointe de flèche à l'une (ou les deux) extrémité(s).
   Cocher l'une ou l'autre des options Flèche
- Style

Par défaut, le style est une ligne continue de la couleur du 1<sup>er</sup> plan de la Palette de couleurs et de l'épaisseur choisie dans l'option *Epaisseur*.

D'autres styles sont disponibles en activant la liste de choix – Note :

Pour le 2ème style de ligne proposé (contour), la couleur de contour correspond à la couleur de premier plan (de la palette de couleurs), le fond correspond à la couleur d'arrière-plan

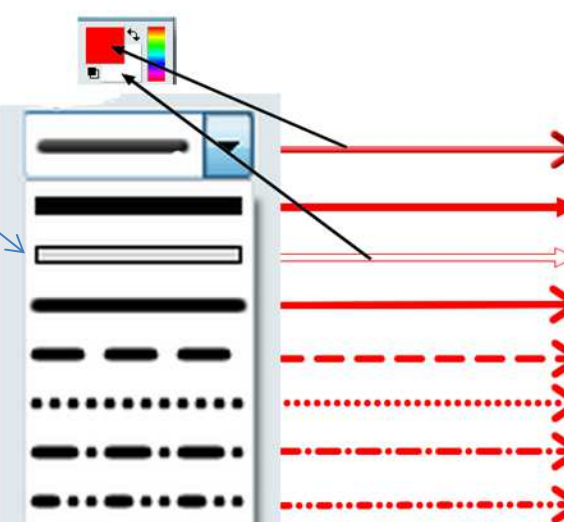

Epaisseur

Opacité

100

Flèche

Style :

\*

30